# FVH Műszer alkalmazás

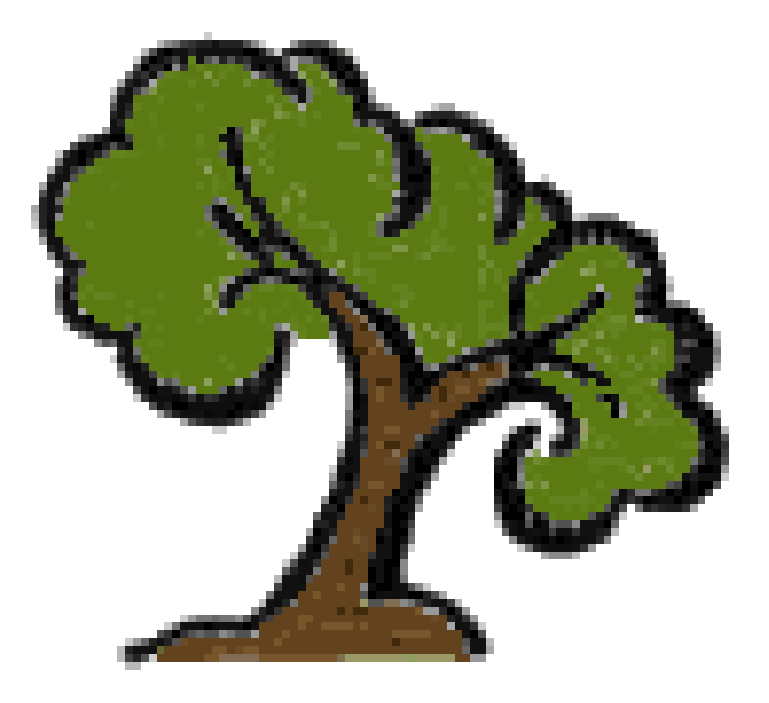

# <u>Telepítési dokumentáció</u> <u>FVH Műszer Kliens alkalmazáshoz</u>

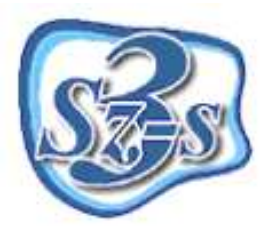

3Sz-s Kereskedelmi és Szolgáltató Kft. Postacím és operatív telephely: 1158 Budapest, Jánoshida utca 15. Tel: (06-1) 416-1835 / Fax: (06-1) 419-9914 e-mail: support@3szs.hu

## <u>Általános tudnivalók</u>

Ez a telepítési dokumentum segítséget nyújt abban, hogy szabályosan telepítse az FVH Műszer Kliens kiegészítő szoftvert!

#### A telepítés előtt elvégzendő legfontosabb feladatok

- Vizsgálja meg a telepítésre kijelölt számítógépet, hogy megfelel-e a program által támasztott minimális követelményeknek.
- 2. Győződjön meg róla, hogy telepítés(ek) ideje alatt Administrator/Rendszergazda
   felhasználóként van bejelentkezve (ügyeljen erre az újraindítást követően is).
- Kapcsolja ki a számítógépen található összes víruskereső, működést ellenőrző (korlátozó) és tűzfal programo(ka)t.
- 4. Ne futtasson a telepítővel párhuzamosan semmilyen más alkalmazást, mert az akadályozhatja a telepítés sikeres lefolyását, illetve a telepítés folyamán a számítógépet többször is újra kell majd indítani.
- 5. Ellenőrizze, hogy a számítógép C: meghajtóján rendelkezésre áll-e megfelelő mennyiségű szabad hely (a telepítéshez szükséges minimális lemezterület 400 MB, a mentések számára fenntartott lemezterület ajánlott mérete 3GB)
- 6. Tartsa szem előtt az OP rendszer által támasztott telepítési követelményeket!

A fentiek figyelmen kívül hagyásából kifolyólag a telepítés nem várt módon érhet véget! A hibás telepítésből eredő esetleges működési rendellenességekért <u>a 3Sz-s Kft nem vállal felelősséget</u>!

#### A telepítés menete

A teljes telepítés 1 fő részből tevődik össze, melyeket a következő sorrendben kell elvégezni:

1. FVH Műszer Kliens alkalmazás (Kliens szoftver)

- <u>Telepítés</u>
- <u>Regisztráció</u>

Az elektronikus dokumentumban a fenti "Telepítés" és a "Regisztráció" szavakra kattintva a megfelelő részhez ugorhat!

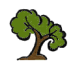

### 1/1. lépés: az "FVH Műszer Kliens" alkalmazás telepítése

#### Végezze el a telepítés előtti legfontosabb teendőket!

#### Telepítés menete

A kapott CD lemezről (vagy ha a <u>www.3szs.hu</u> oldalról töltötte le az anyagot, akkor a letöltési mappából) tallózza ki a telepítéshez szükséges fájlokat: ...... fájlok neve!

Indítsa el a FVH\_MUSZER.exe nevű fájlt. Ezt követően megjelenik a telepítő üdvözlőképernyője:

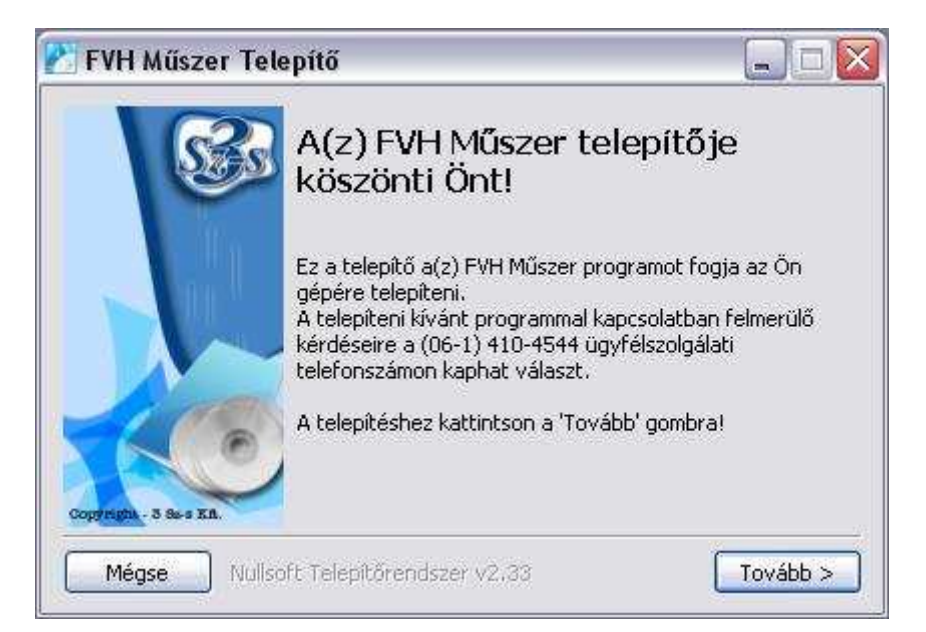

Nyomja meg a Tovább gombot, ekkor megjelenik a felhasználási feltételek ablak.

| 🖉 FVH Műszer Telepítő: Licencszerződés 🛛 📃                                                                                                    |        |
|----------------------------------------------------------------------------------------------------|--------|
| A(z) FVH Műszer telepítése előtt tekintse át a szerződés feltételeit. H<br>elfogadja a szerződés valamennyi feltételét, az Elfogadom gombbal<br>folvtathatia.                                                                                                    | a      |
| A feltételek elfogadásával Ön elismeri, hogy elolvasta és tudomásul vette a<br>programhoz tartozó telepítési útmutatóban, a gyártó által<br>megfogalmazottakat.                                                                                                    |        |
| A telepítési útmutatóban megfogalmazott utasítások és feltételek figyelmen<br>kívül hagyása esetén problémák merülhetnek fel a program telepítésénél,<br>vagy későbbi felhasználása során, melyekért cégünk nem vállal felelősséget                                                                                                |        |
| A telepítés megkezdése előtt állítsuk le és indítsa újra a számítógépet! A<br>telepítés idejére rendszergazdai jogkörrel rendelkező felhasználóval lépjen b<br>az operációs rendszerbe és minden futó alkalmazást állítson le az operációs<br>rendszeren kívül - fokozott figyelemmel a tűzfal- és vírusellenőrző<br>szoftverekre. | e<br>• |
| Mégse Nullsoft Telepítőrendszer v2.33 <b>Vissza Elfoga</b>                                                                                                    | tom    |

Olvassa el figyelmesen a feltételeket és amennyiben egyetért kattintson az <u>Elfogadom</u> gombra. A program most már készenáll a telepítése.

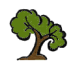

| Telefonos regisztráció                  |          |
|-----------------------------------------|----------|
| Internetes regisztráció                 |          |
| Mégse Nullsoft Telepítőrendszer v2.33 < | Tovább : |

A regisztráció elvégezhető **telefonon keresztül**, illetve **online (interneten)** (ekkor a kijelölt számítógépnek rendelkeznie kell internet kapcsolattal).

Ha a telefonos kódkérést választja, nyomja meg a "Telefonos Regisztráció" gombot, és hívja ügyfélszolgálatunkat!

| Írja be a telefonos operátortól | <ul> <li>Most megtörténik a program használatára jogosult</li></ul>                                 |       |       |       |  |
|---------------------------------|----------------------------------------------------------------------------------------------------|-------|-------|-------|--|
| kapott válaszkódot (4x5         | telephely azonosítása. Kérem hívja ügyfélszolgálatunkat a                                           |       |       |       |  |
| karakter), majd nyomja meg az   | regisztrációhoz. <li>Hívja ügyfélszolgálatunkat a (06-20) 230-0851, (06-20) 230-0852 számon és</li> |       |       |       |  |
| <b>Tovább</b> gombot.           | diktálja be adatait az operátornak, hogy telepítési beállításait megállapíthassuk.                  |       |       |       |  |
| Hiba esetén ellenőrizze a beírt | Ezután diktálja be az első sorban szereplő kódot, és gépelje be a válasz kódot,                     |       |       |       |  |
| adatokat!                       | ami alapján a telepítő el tudja végezni a további szükséges beállításokat.                          |       |       |       |  |
|                                 | ХХХЗМ                                                                                               | MLHUD | PI*24 | 4MEVZ |  |

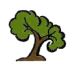

Ha az Internetes regisztrációt választja, e-mailben kapja meg a regisztrációs kódot.

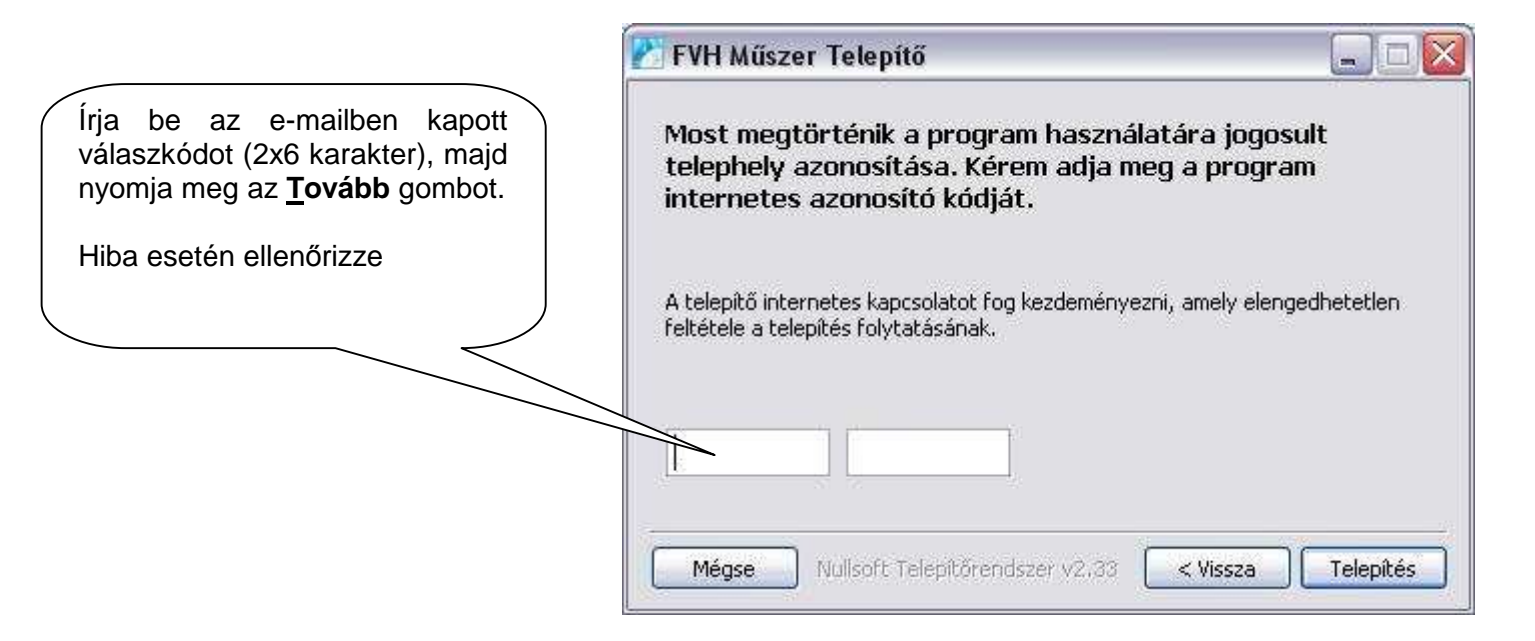

A kód beírása után nyomja meg Telepítés gombot a telepítés megkezdéséhez.

| 🔁 FVH Műszer Telepítő: Fájlok telepítése |         |
|------------------------------------------|---------|
| Prepare file change                      |         |
|                                          | ]       |
| Részletek                                |         |
|                                          |         |
|                                          |         |
|                                          |         |
|                                          |         |
| 2                                        |         |
| Mégse Nullsoft Telepítőrendszer v2.33 <  | Bezárás |

A telepítés folyamata pár percig is eltarthat.

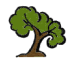

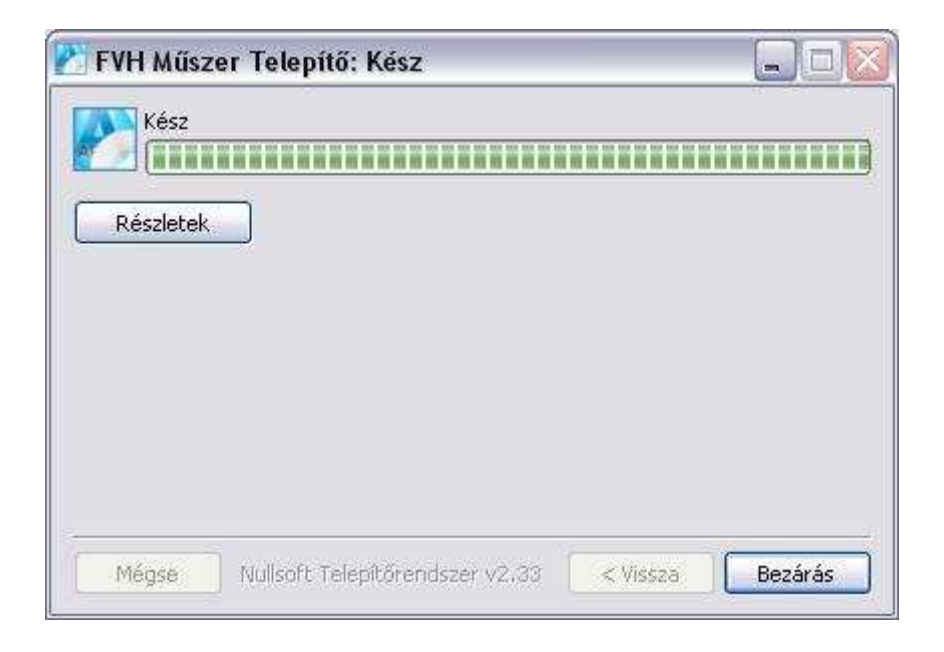

A telepítő befejezéséhez kattintson a **Bezárás gombra.** 

A telepítést követően MINDEN ESETBEN indítsa újra a számítógépet!

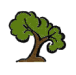